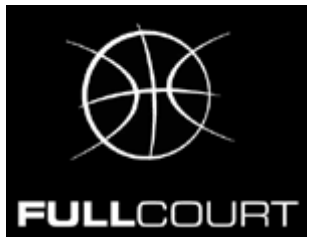

## ERRORE ALL'AVVIO DI FULLCOURT CON WINDOWS VISTA

Windows Vista gestisce gli account utente in modo diverso da Windows Xp, quindi è possibile che avviando Fullcourt si generi un errore di questo tipo :

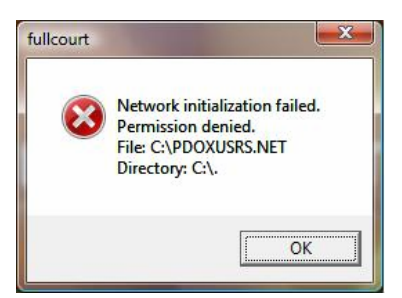

Per risolvere il problema è sufficiente andare nella **directory di installazione** (di default c:\programmi\fullcourt) del programma premere con il tasto destro del mouse sull'icona di **Fullcourt** (Fullcourt.exe) e selezionare **Proprietà**.

Scegliere la scheda **Compatibilità**, attivare la casella **Esegui come Amministratore** e premere il pulsante Applica.

Premere il tasto Mostra Impostazioni per tutti gli utenti e attivare la voce Esegui come Amministratore. Premere Ok per uscire.

| Generale                                         | Compatibilità                                                           | Protezione                                                  | Dettagli                                                      |                                |
|--------------------------------------------------|-------------------------------------------------------------------------|-------------------------------------------------------------|---------------------------------------------------------------|--------------------------------|
| Se il prog<br>preceder<br>seleziona<br>della ver | gramma funzion<br>nte di Windows<br>are la modalità d<br>sione preceden | ava correttan<br>, mentre ora s<br>di compatibilità<br>ite. | nente con una ver<br>si incontrano dei p<br>à che corrisponde | rsione<br>roblemi,<br>a quella |
| Modali                                           | tà compatibilità                                                        |                                                             |                                                               |                                |
| E                                                | segui il program                                                        | ma in modalit                                               | à compatibilità per                                           |                                |
| Win                                              | dows XP (Servi                                                          | ce Pack 2)                                                  |                                                               | *                              |
| Import                                           |                                                                         |                                                             |                                                               |                                |
| inpost                                           | azioni                                                                  |                                                             |                                                               |                                |
| E                                                | segui in modalit                                                        | à 256 colori                                                |                                                               |                                |
| E                                                | segui in risoluzio                                                      | one 640 x 480                                               | )                                                             |                                |
| D                                                | isattiva i temi vi                                                      | sivi                                                        |                                                               |                                |
| D                                                | isattiva compos                                                         | izione del des                                              | sktop                                                         |                                |
| D                                                | isablilita ridimen                                                      | sionamento s                                                | chermo per valori                                             | DPI alti                       |
| Livello                                          | di privilegio                                                           |                                                             |                                                               |                                |
| V E                                              | segui questo pr                                                         | ogramma con                                                 | ne ammini <mark>strator</mark> e                              |                                |
|                                                  |                                                                         |                                                             |                                                               |                                |
| Mo                                               | stra impostazio                                                         | ni per tutti ali i                                          | utenti                                                        |                                |

Dopo questa modifica sarà possbile eseguire **Fullcourt** facendo doppio clic sull'icona nel desktop.

## SOLUZIONE PROBLEMA MOUSE SERIALE

Nei PC con Windows Vista è possibile rilevare alcuni problemi con l'utilizzo del mouse seriale (es. I due mouse che muovono la stessa freccia nella finestra di rilevazione).

Per risolvere il problema **collegare il mouse seriale** al PC o all'adattatore (dopo averlo correttamente installato) e entrare nel **Pannello di Controllo** di Windows Vista.

Doppio clic sull'icona **Mouse e** selezionare la scheda **Hardware**.

Selezionare il mouse seriale dall'elenco e premere Proprietà.

| Pulsanti                                                                                          | Puntatori                                      | Opzioni puntatore             | Rotellin           |
|---------------------------------------------------------------------------------------------------|------------------------------------------------|-------------------------------|--------------------|
| Hardware                                                                                          |                                                | 💋 Impostazioni del dis        | spositivo          |
| ispositivi:                                                                                       |                                                |                               |                    |
| Nome                                                                                              |                                                | Tipo                          |                    |
| Synaptics PS/2 Po                                                                                 | rt TouchPad                                    | Mouse e altr.                 | (a <sup>11</sup> ) |
| 🖞 Mouse compatibile                                                                               | HID                                            | Mouse e altr                  |                    |
| 🖺 Mouse seriale Micr                                                                              | osoft                                          | Mouse e altr                  | 8                  |
| Proprietà dispositivo<br>Produttore: Synaptic<br>Percorso: collegato a<br>Stato dispositivo: Il d | s<br>Ila porta PS/2 de<br>lispositivo funzio   | l mouse<br>na correttamente.  |                    |
| Proprietà dispositivo<br>Produttore: Synaptic<br>Percorso: collegato a<br>Stato dispositivo: Il c | s<br>Illa porta PS/2 de<br>lispositivo funzio  | il mouse<br>na correttamente. |                    |
| Proprietà dispositivo<br>Produttore: Synaptic<br>Percorso: collegato a<br>Stato dispositivo: Il d | is<br>illa porta PS/2 de<br>lispositivo funzio | el mouse<br>na correttamente. |                    |
| Proprietà dispositivo<br>Produttore: Synaptic<br>Percorso: collegato a<br>Stato dispositivo: Il d | is<br>Illa porta PS/2 de<br>lispositivo funzio | el mouse<br>na correttamente. |                    |
| Proprietà dispositivo<br>Produttore: Synaptic<br>Percorso: collegato a<br>Stato dispositivo: Il d | s<br>Illa porta PS/2 de<br>lispositivo funzio  | el mouse<br>na correttamente. | Proprietà          |

Premere il tasto Cambia Impostazioni e selezionare la scheda Driver

| Senerale               | Driver Dettagli<br>Mouse seriale Micro | osoft                                  |       |
|------------------------|----------------------------------------|----------------------------------------|-------|
|                        | Tipo <mark>d</mark> i dispositivo:     | Mouse e altri dispositivi di puntament | 0     |
|                        | Produttore:                            | Microsoft                              |       |
|                        | Ubicazione:                            | su Prolific USB-to-Serial Comm Port (  | COM5) |
| Stato                  | dispositivo                            |                                        |       |
| l <mark>l d</mark> isp | ositivo funziona com                   | ettamente.                             | *     |
|                        |                                        |                                        |       |

Premere il tasto Disattiva e rispondere Si alla richiesta del sistema di disabilitare il mouse

| Generale       | Driver                   | Dettagli    |                                                                                                    |     | Se si disabilita il dispositivo, questo i | ion |
|----------------|--------------------------|-------------|----------------------------------------------------------------------------------------------------|-----|-------------------------------------------|-----|
| ð              | Mouse :                  | seriale Mid | crosoft                                                                                                    |     | Tunzionera. Disabilitario:                |     |
|                | Formitore                | e driver:   | Microsoft                                                                                                    |     |                                           | lo  |
|                | Data dri                 | iver:       | 21/06/2006                                                                                                    | No. |                                           |     |
|                | Version                  | e driver:   | 6.0.6000.16386                                                                                                    |     |                                           |     |
|                | Firma di                 | gitale:     | microsoft windows                                                                                                    |     |                                           |     |
| Dett           | agli <mark>d</mark> rive | er 📄        | Per visualizzare dettagli sui file dei driver.                                                                                       |     |                                           |     |
| Aggior         | ma <mark>driv</mark> er  | r           | Per aggiomare il software driver del dispositivo.                                                                                    |     |                                           |     |
| <u>R</u> ipris | tina drive               | er          | Se il dispositivo non funziona correttamente dopo<br>aver aggiomato il driver, ripristinare il driver<br>precedentemente installato. |     |                                           |     |
| Di             | isattiva                 |             | Disabilita il dispositivo selezionato.                                                                                               |     |                                           |     |
| Dis            | sinstalla                |             | Per disinstallare il driver (per utenti esperti).                                                                                    |     |                                           |     |

Aprendo Fullcourt dopo queste operazioni sarà possibile utilizzare correttamente il mouse seriale. Inoltre non è piu' necessario attaccare il mouse seriale solo alla comparsa della finestra di rilevazione, ma puo' essere attaccato anche all'avvio del computer.

## Questa procedura è da eseguire prima di ogni partita, tutte le volte che Fullcourt deve essere utilizzato con due mouse.

Se si utilizza l'adattatore USB-Seriale ricordiamo di controllare nel Pannello di Controllo -> Gestione Dispositivi su quale porta è stato installato e configurare le proprietà di Fullcourt di conseguenza.

| 🚔 Gestione dispositivi                    |  |
|-------------------------------------------|--|
| <u>File Azione Visualizza ?</u>           |  |
|                                           |  |
|                                           |  |
| Batterie                                  |  |
| E 📜 K                                     |  |
| Controller audio, video e giochi          |  |
| 🕀 🔆 Controller di archiviazione           |  |
| 🗊 🖷 Controller host bus IEEE 1394         |  |
| 🖻 😋 Controller IDE ATA/ATAPI              |  |
| 🗈 🚽 Controller USB (Universal Serial Bus) |  |
| 🗈 📆 Dispositivi di acquisizione immagini  |  |
| E Dispositivi di sistema                  |  |
| Dispositivi portatili                     |  |
|                                           |  |
|                                           |  |
| - Porte (COM e LPT)                       |  |
| Prolific USB-to-Serial Comm Port (COM5)   |  |
| Processori                                |  |
| 🗄 🔮 Schede di rete                        |  |
| 🖶 🔤 Schede host SD                        |  |
| 🕀 🏪 Schede video                          |  |
| E Schermi                                 |  |
| Tastiere                                  |  |
|                                           |  |
|                                           |  |
|                                           |  |
|                                           |  |
|                                           |  |